Bundesministerium für Bildung und Forschung

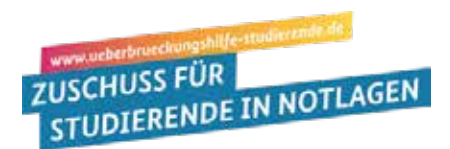

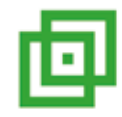

# Überbrückungshilfe: Wichtige technische Hinweise zur online-Antragstellung

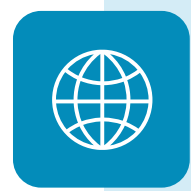

### Nutzen Sie den richtigen Browser!

Bitte nutzen Sie die aktuellste Version der Internet-Browser **Chrome**, **Firefox** oder **Opera** - oder die aktuellen Standard Browser mobiler Endgeräte. Wenn sie Edge als Browser nutzen, aktualisieren Sie bitte auf **Edge Chromium ab Version 83.x**. Versionen des Internet Explorers werden nicht unterstützt.

## Nutzen Sie eine weitere E-Mail-Adresse, wenn Ihre Hochschul-E-Mail-Adresse nicht funktioniert!

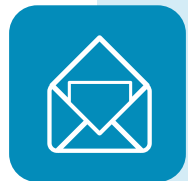

Wenn sie mit der online-Antragstellung beginnen, werden Sie gebeten, möglichst Ihre Hochschul-E-Mail-Adresse einzugeben; An diese Hochschul-E-Mail-Adresse wird dann ein Code beziehungsweise ein "Token" gesandt, den Sie wiederum im System eingeben müssen. Sollte es aber nicht klappen, nutzen Sie bitte eine andere E-Mail-Adresse. Haben Sie sich allerdings einmal mit einer bestimmten E-Mail-Adresse angemeldet im System, müssen Sie bitte weiterhin diese E-Mail-Adresse nutzen.

# Was kann ich tun, wenn ich nach mehreren Versuchen keine E-Mail mit dem Token zur Anmeldung im Portal zur Überbrückungshilfe erhalte?

Prüfen Sie zunächst, ob sich die gesuchte Mail in Ihrem Spam-Ordner befindet. Ist dies nicht der Fall, klären Sie online, ob Ihr E-Mail Provider (Google Mail, GMX, Web.de, T-online etc.) Die Möglichkeit bietet, die Absenderadressen **noreply@mg.ueberbrueckungshilfe-studierende.de** und **noreply@ueberbrueckungshilfe-studierende.de** in die whitelist/Positivliste aufzunehmen. Informationen dazu finden Sie auf der Webseite der E-Mail Provider.

Damit erhöhen Sie die Wahrscheinlichkeit, dass die Absenderadressen der Überbrückungshilfe von Ihrem E-Mail Provider nicht als Spam oder als nicht vertrauenswürdige E-Mail eingestuft werden und die Zustellung geblockt wird.

# Ändern Sie keine Dateiformate!

Das online-Antragsportal akzeptiert nur bestimmte Dateiformate, hierzu gehören JPEG/JPG, PNG und PDF. Wenn Ihre Dateien in einem abweichenden Format vorliegen, wandeln Sie diese zunächst in die Akzeptierten Formate mittels entsprechender Software z.B

### https://dokument.online-convert.com/de/umwandeln-in-pdf.

Ändern Sie aber bitte nicht manuell die Dateiformate ab, indem Sie die Dateiendungen durch ein Umbenennen des Dateiformates manuell anpassen und als Beispiel.gif eine Datei mit dem Namen Beispiel.png machen.

# Fassen Sie Ihre Kontoauszüge wenn nötig zusammen!

Das Antragsportal erlaubt fürs hochladen der Kontoauszüge bis zu zehn Dateien; sollten Sie mehr Dateien haben, fassen Sie bitte mehrere Dateien in einer Datei zusammen. Dafür gibt es kostenlose Software, die online gut zu finden ist. - **Erster Schritt:** Kopieren Sie die Bilddateien in Word oä. und diese dann als PDF speichern/exportieren.

- **Zweiter Schritt:** Mit freeware wie **https://de.pdf24.org/** können Sie zudem zusammenfassen / zusammenführen von mehreren PDF vornehmen.